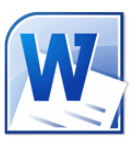

## Création d'une bordure de page dans Word 2010

Word propose de nombreux motifs pour créer des encadrements de pages (des bordures) sur un document.

Le but de ce tutoriel est de proposer l'insertion d'une bordure pour toutes les pages d'un document créé dans Word 2010

## Mode opératoire

1. Cliquer sur l'onglet Mise en page

| ME incontournables.docx - Microsoft                                                                                                    | t Word utilisation non commerciale                                                                                                    |
|----------------------------------------------------------------------------------------------------|----------------------------------------------------------------------------------------------------|
| Fichier Accueil Insertion Mise en page Références Publipostage Révision Affichage                                                                                                    | ۵ 😯 ۵                                                                                                    |
| Image: Section of the section of the section of t | the : 0 cm ↔ 1 Avancer ↔ 1 Aligner ↔ 1 Grouper ↔ 1 Grouper ↔ 1 Gr |
| Cliquer sur l'icône <i>Bordures de page</i><br><i>Word</i> affiche une boite de dialogue Windows :<br><i>Bordure et trame</i>                                                                                                    | Bordure et trame     ? ×       Bordures     Bordure de gage     Irame de fond       Type :     Agr.une     Aperçu       Augune     Cliquez sur le schéma ci-dessous ou utilisez les boutons pour appliquer les bordures       Encadrement     Image: Cliquez sur le schéma ci-dessous ou utilisez les boutons pour appliquer les bordures       Ombre     Image: Cliquez sur le schéma ci-dessous ou utilisez les boutons pour appliquer les bordures                                                                                                    |
| <ol> <li>Sélectionner l'onglet Bordure de page s'il ne<br/>l'est pas</li> <li>Cliquer sur Encadrement (1)</li> <li>Cliquer sur Personnalisé</li> <li>Sélectionner une Couleur</li> <li>Cliquer sur la tête de flèche basse à droite de</li> </ol>                                                                                                    | 32   Personnalisé   V2 pt   Motif:   (aucun)   3   Options                                                                                                    |
| <ul> <li>6. Cliquer sur la tete de lieche basse à droite de Motif (aucun) (3)</li> <li>7. Sélectionner un motif dans la liste (4)</li> <li>8. Cliquer sur OK (5)</li> </ul>                                                                                                    |                                                                                                    |

Chaque page du document est encadrée de la bordure choisie

La bordure choisie est paramétrée par défaut en largeur, épaisseur en fonction du motif choisi, et aussi du format du papier (21x29,7). Il est possible de modifier ces réglages

9. Dans la fenêtre *Bordure et trame* affichée, cliquer sur le bouton *Options* situé en bas et à droite de la boite de dialogue Windows

**10.** Word affiche une nouvelle boite de dialogue : *Options de bordure et trame* 

Il est possible de modifier les marges qui sont imposées par défaut en entrant d'autres valeurs.

Mais ATTENTION !

La plupart des imprimantes créent des marges minima, si les marges modifiées sont plus petites que les marges minima de l'imprimante, elles ne seront pas imprimées.

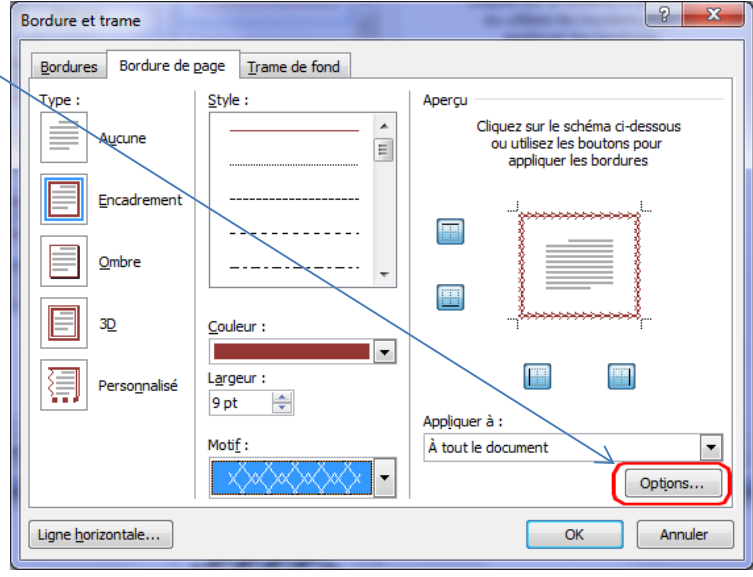

| Options de bordure et trame                                |  |
|------------------------------------------------------------|--|
| Marge                                                      |  |
| Haut: 24 pt 🚔 Gauche: 24 pt 🚔                              |  |
| Bas: 24 pt 🚖 Droite: 24 pt 🚖                               |  |
| À pa <u>r</u> tir de :                                     |  |
| Bord de page                                               |  |
| O Bord de page                                             |  |
| Aligner cadres de tableaux et paragraphes sur bord de page |  |
| 🕡 Garder au <u>p</u> remier plan                           |  |
| ✓ Entourer l'en-tête                                       |  |
| ✓ Entourer le pied de page                                 |  |
| Aperçu                                                     |  |
|                                                            |  |
| OK Annuler                                                 |  |

A savoir

1 inch (pouce) = 2,54 cm = 6 picas

1 pica = 12 points

1 point = 2,54 cm/6\*12=0,0352 cm

0,0352\*24= 0,84 cm

0,0352\*15= 0,528 cm  $\rightarrow$  15 points (pica, mesure anglaise) est la marge minimale pouvant être utilisée pour une imprimante dont la marge **Bas** est de **0.5 cm**